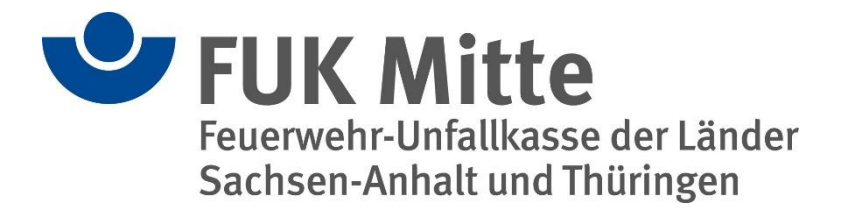

# Handbuch

# Versand von Unfallmeldungen und Mitteilungen als Benutzer

(Version 1.0)

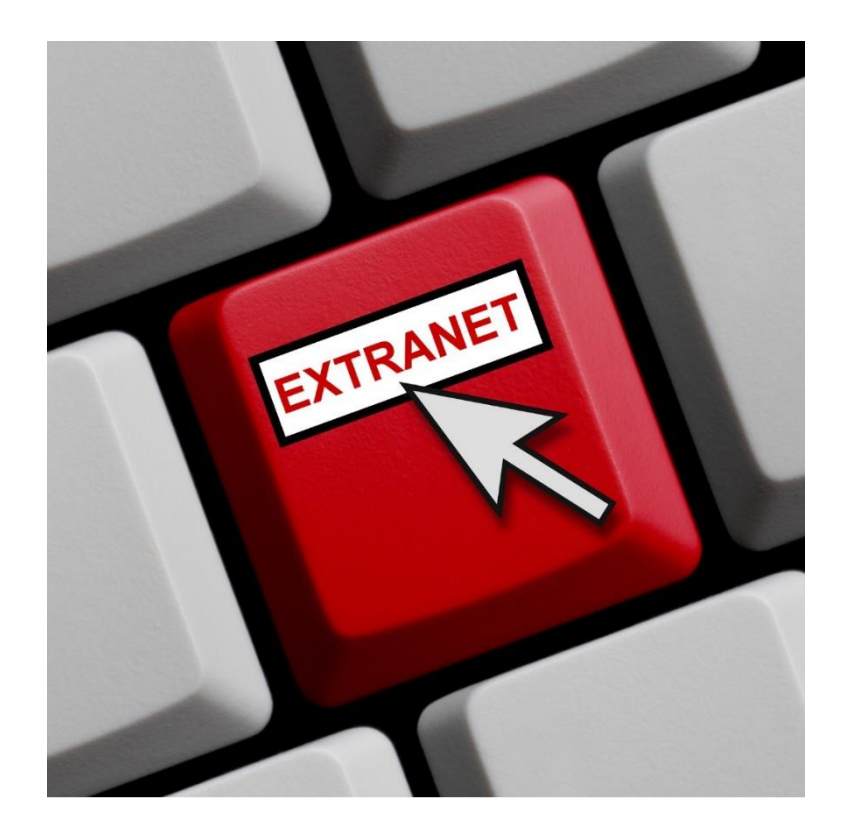

Ansprechpartner bei Fragen:

Frau Jana Günzler

Tel.: 0391/5445-919

Mail: sachsen-anhalt@fuk-mitte.de

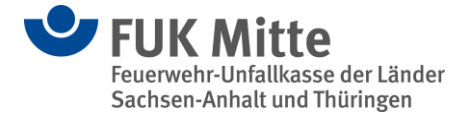

# <u>Versand vorliegender Unfallmeldungen und</u> <u>Mitteilungen als Benutzer</u>

Der Benutzer, dem das Recht zur Übermittlung von Unfallanzeigen und Mitteilungen zugeordnet wurde, bekommt eine E-Mail-Benachrichtigung, dass Unfallmeldungen bzw. Mitteilungen zur Übermittlung vorliegen.

# 1. Anmeldung als Benutzer

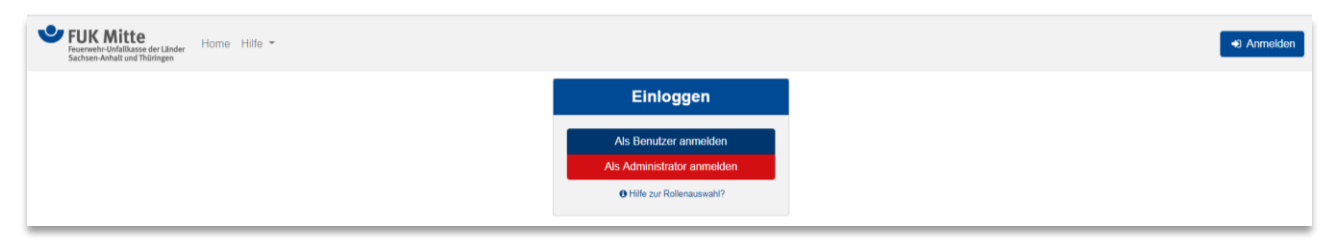

Abbildung 1 Startseite Extranet - Anmeldedialog

Nach Auswahl der gewünschten Rolle (hier Benutzer) erfolgt eine Weiterleitung auf das Profil. Ein neues Passwort muss hier wie bei der Erstanmeldung <u>nicht</u> vergeben werden. Sollten Sie noch keine Erstanmeldung als Benutzer vorgenommen haben, verweisen wir auf das Handbuch für Benutzer unter Punkt 2.

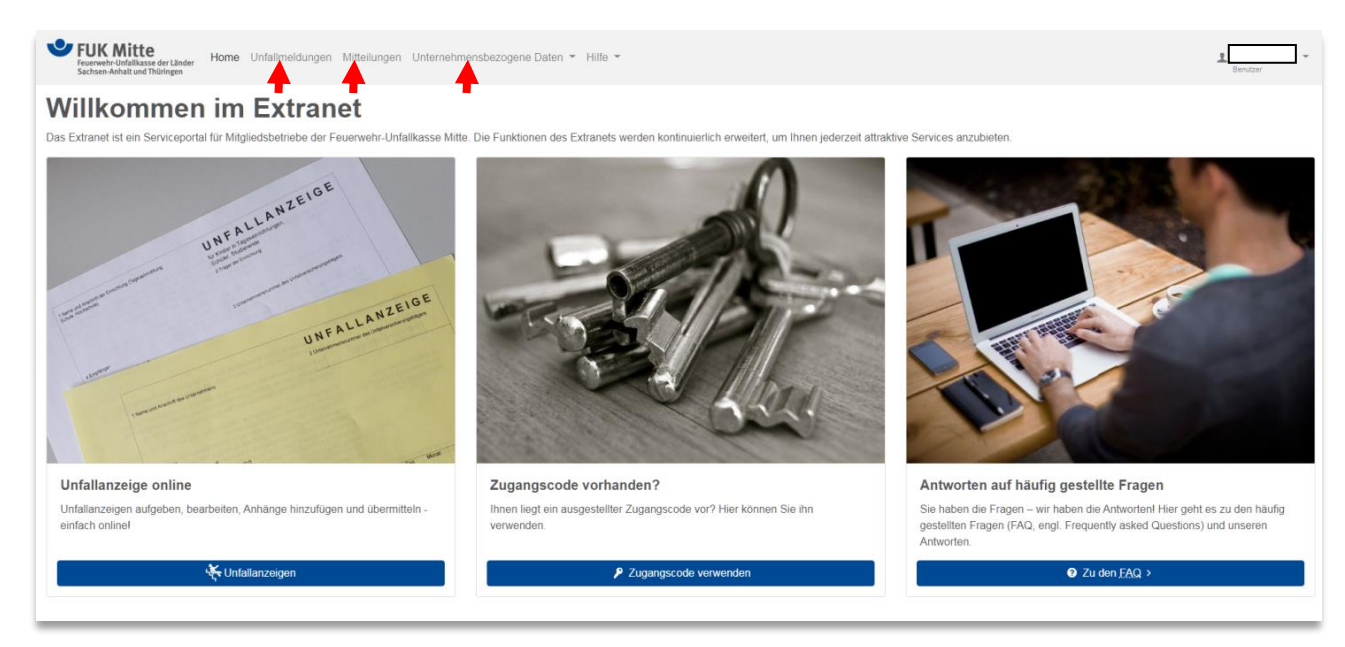

Abbildung 2 Extranet Willkommensseite - Benutzeroberfläche

Als <u>Benutzer</u> haben Sie die Möglichkeit, Unfallmeldungen und Mitteilungen zu erstellen und an die Feuerwehr-Unfallkasse Mitte zu senden sowie Unternehmensbezogene Daten einzusehen.

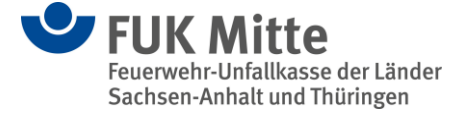

# 2. Mitteilungen versenden

Nach der Anmeldung des Benutzers ist auf der Startseite zu sehen, dass Benachrichtigungen vorliegen.

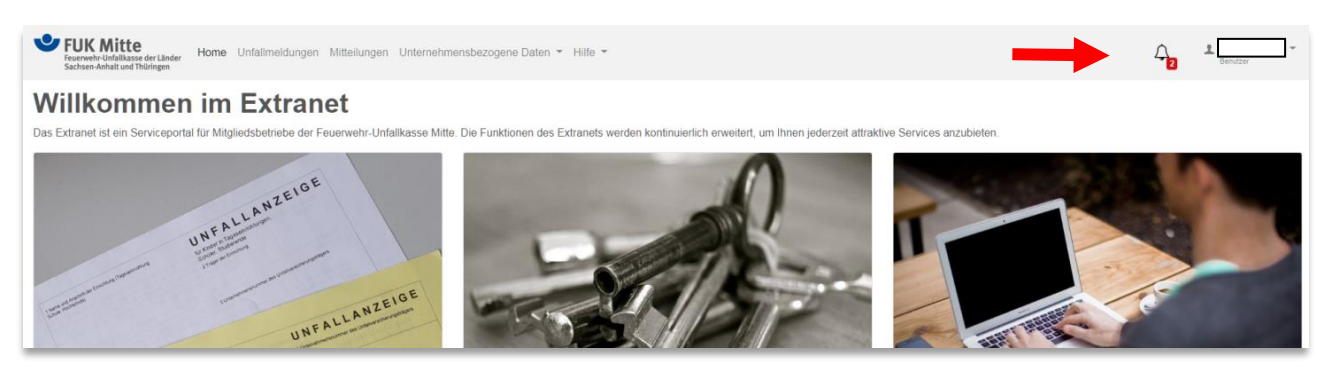

Abbildung 3 Extranet – Ansicht eingegangene Benachrichtigungen

Durch einen Mausklick auf die "Glocke" rechts oben wird eine Übersicht der Benachrichtigungen angezeigt.

| Sie haben 2 Benachrichtigungen.                            | × |
|------------------------------------------------------------|---|
| Es gibt 1 vorgelegte Mitteilung.                           |   |
| Es gibt 1 vorgelegte Unfallzeige in Ihren Benutzergruppen. |   |
| Schließen                                                  |   |

Abbildung 4 Extranet - Benachrichtigungsfeld

Durch Mausklick auf die vorgelegte Mitteilung, werden Sie auf die Übersichtsseite der Mitteilung weitergeleitet.

| FUK Mitte<br>Fouerwehr-Unfaltkasse der Länder<br>Sachsen-Anhalt und Thüringen | meldungen Mitteilungen Unternehmensbezogene Daten - Hilfe - | -    |            |              |    |        | Senutzer *       |
|-------------------------------------------------------------------------------|-------------------------------------------------------------|------|------------|--------------|----|--------|------------------|
| Mitteilungen ®Hilfe                                                           |                                                             |      |            |              |    |        |                  |
| O Hinweis: Es gibt 1 vorgelegte Mitteilung. In                                | n Tabelle direkt selektieren                                |      |            |              |    |        | ×                |
| + Neue Mitteilung anlegen                                                     |                                                             |      |            |              |    |        |                  |
| 10 🔹 Einträge anzeigen                                                        |                                                             |      |            |              |    |        | Filtern          |
| Mitteilungsart 🥖                                                              | Information                                                 | 11 E | Erstellt   | ↓ Bearbeitet | 11 | Status | Ansehen          |
| Freitextmitteilung                                                            | Der Versicherte ist als Anlagenmechaniker bei der           | 1    | 13.02.2020 | 13.02.2020   |    |        |                  |
| 1 bis 1 von 1 Einträgen                                                       |                                                             |      |            |              |    |        | Zurück 1 Nächste |

Abbildung 5 Extranet – Übersicht der Mitteilungen

Ein Mausklick auf "Ansehen" leitet den Benutzer auf die Seite der entsprechenden Mitteilung weiter.

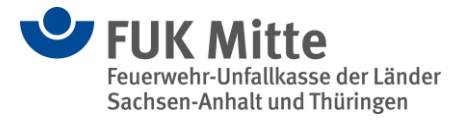

| FUK Mitte     Fourwehr Udalitasa der Läder     Soder- Andread ed Mäningen     Home Unfallmeidungen Mitteilungen Unternehmensbezogene Daten - Hilfe - |          | L Dendorf ~                                                        |
|----------------------------------------------------------------------------------------------------|----------|--------------------------------------------------------------------|
| Freitextmitteilung                                                                                                    |          | Mitteilung                                                         |
| Die Mitteilung ist vorlegt: Sie können diese in Bearbeitung nehmen und später oder sofort übermitteln.                                               |          | Erstellt: 13.02.2020 13:59 (1)<br>Bearbeitet: 13.02.2020 14:14 (1) |
| Mittellung übermitteln     PBoarbeitung wieder aufnehmen                                                                                             |          | Freitext<br>Dateianhänge                                           |
| Freitext                                                                                                    |          |                                                                    |
| Der Versicherte ist als Anlagenmechaniker bei der Firma XYZ tätig.                                                                                   |          |                                                                    |
| Datelanhänge                                                                                                    |          |                                                                    |
| Dateidatum 1. Typ 1. (Datei-)Name                                                                                                    | Aktionen |                                                                    |
| 13.02.2020 Erreitextmitteilung_vom_20200213_1 pdf, Freitextmitteilung_vom_20200213_1 pdf, PDF-Dokument                                               | ۰ خ      |                                                                    |
| Zugehörige Dokumente                                                                                                    |          |                                                                    |
| 1 bis 1 von 1 Einträgen                                                                                                    |          |                                                                    |

Abbildung 6 Extranet – Freitextmitteilung Auswahl

Ein Mausklick auf "Mitteilung übermitteln" leitet die Mitteilung sofort an die Feuerwehr-Unfallkasse Mitte weiter.

Bei der Auswahl "Bearbeitung wieder aufnehmen" wird die Mitteilung in den Bearbeitungsstatus versetzt. Hier besteht die Möglichkeit zur Änderung bzw. Ergänzung des Freitextes und ggf. Dateianhänge beizufügen.

| FUR Mitte     Fourwehr Unfallmasser Lander     Home Unfallmeldungen Mitteilungen Unternehmensbezogene Daten - Hilfe -                                                                                                    | L~                                                                                                    |
|----------------------------------------------------------------------------------------------------|----------------------------------------------------------------------------------------------------|
| Freitextmitteilung enite                                                                                                    | Mitteilung                                                                                                    |
|                                                                                                    | ■ m Deatheritang<br>Erstellt: 302 2020 13.59 (』<br>Bearbeitet: 13 02.2020 14:35 (』)<br>Setter the setter of the setter of |
| Information * Der Versicherte ist als Anlagenmechaniker bei der Firma XYZ tätig.                                                                                                    | Cibermittein Freitext Dateianhänge                                                                                                    |
| Dateianhänge                                                                                                    | Speichern/Übermittein                                                                                                    |
| Sie können Dokumente und Fotos/Grafiken als Achänge übermitteln. Erlaubte Formate sind PDF-Dokumente sonie JPEG-, PNG- oder TIFF-Bilder.                                                                                                    |                                                                                                    |
| Kommentar                                                                                                    |                                                                                                    |
| Dateidatum         1:         Typ         1:         (Datei-)Name         1:         Aktionen           13.02.2020         Pr         Ereiter/mittelium vom 2020/213.1 off. Ereiter/mittelium vom 2020/213.1 off. Ereit |                                                                                                    |
| Zugehörige Dokumente                                                                                                    |                                                                                                    |
| 1 bis 1 von 1 Einträgen                                                                                                    |                                                                                                    |
| Speichern/Übermitteln                                                                                                    | 1                                                                                                    |
| Sofern ein Feld als Pilchtfeld gekennzeichnet ist, muss es spätestens vor des Dermittung gefült werden.                                                                                                    |                                                                                                    |

Abbildung 7 Extranet – Freitextmitteilung übermitteln

Wenn die Mitteilung abschließend bearbeitet wurde, wird diese durch einen Mausklick auf "Übermitteln" oder "Mitteilung übermitteln" an die Feuerwehr-Unfallkasse Mitte gesandt.

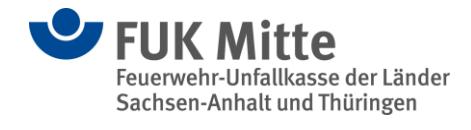

| Section And Andrew Sachsen-Anhalt und Thüringen Home Unfallin                                    | neldungen Mitteilungen Unternehmensbezogene Daten - Hilfe -                                      |          |                    |                            |                       |                            | viteer  |
|--------------------------------------------------------------------------------------------------|--------------------------------------------------------------------------------------------------|----------|--------------------|----------------------------|-----------------------|----------------------------|---------|
| Mitteilungen OHIIFe                                                                              |                                                                                                  |          |                    |                            |                       |                            |         |
| ✓ Erfolg: Mitteilung Der Versicherte ist als An<br>per Mail an Ihre Feuerwehr-Unfallkasse Mittes | lagenmechaniker bei der Firma XYZ tätig. Stadt hat Kenntnis genommen sachsen-anhalt@fuk-mitte.de | wurde an | die Feuerwehr-Unfa | illkasse Mitte übertragen. | Bei Fragen und Anregu | ungen wenden Sie sich bitt | le ×    |
| + Neue Mitteilung anlegen                                                                        |                                                                                                  |          |                    |                            |                       |                            |         |
| 10   Einträge anzeigen                                                                           |                                                                                                  |          |                    |                            |                       | Filtern                    |         |
| Mitteilungsart                                                                                   | Information                                                                                      | Erste    | ilit 14            | Bearbeitet                 | 11 Status             | Aktionen                   |         |
| Freitextmitteilung                                                                               | Der Versicherte ist als Anlagenmechaniker bei der                                                | 13.02    | 2020               | 13.02.2020                 | •                     | · 11 · 1                   |         |
| 1 bis 1 von 1 Einträgen                                                                          |                                                                                                  |          |                    |                            |                       | Zurück                     | Nächste |

Abbildung 8 Extranet – Übersicht Mitteilungen mit Status "übermittelt"

Nach der Übermittlung wird eine Erfolgsmitteilung angezeigt.

### 3. Unfallanzeigen versenden

Die Verfahrensweise wie unter 2. beschrieben, findet hier ebenfalls Anwendung.

#### 4. Mitteilungen anlegen – weitere Auswahl

Als Benutzer besteht die Möglichkeit weitere Mitteilungen an die Feuerwehr-Unfallkasse Mitte zu senden.

Über >>Mitteilungen<< und >>+ Neue Mitteilung anlegen<< haben Sie – über eine normale Freitextmitteilung hinaus – die Möglichkeit, eine Bankverbindung oder Adressänderung zu melden.

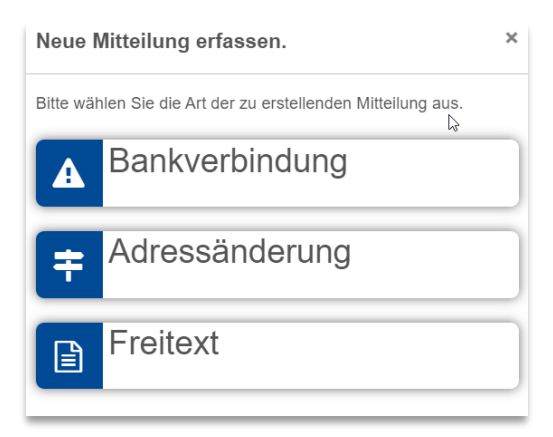

Abbildung 9 Extranet - Auswahl Mitteilung

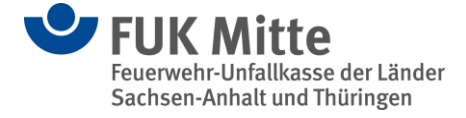

#### 4.1 Bankverbindungsmitteilung

| Furk Mitte<br>Feuerwerb-Unfallhasse der Llinder<br>Sachsen-Aehalt und Thüringen                                                                                                    | 1 Benutzer            |
|----------------------------------------------------------------------------------------------------|-----------------------|
| Bankverbindungsmitteilung 💁                                                                                                    | Mitteilung            |
| Bankverbindungshistorie                                                                                                    |                       |
| Bisherige Bankverbindung *                                                                                                    |                       |
|                                                                                                    | Alte Baptiverbindung  |
| Dieses soll gelten ab *                                                                                                    | Neue Bankverbindung   |
| TT.mm.)))                                                                                                    | Dateianhänge          |
|                                                                                                    | Speichern/Übermitteln |
| Neue Bankverbindung                                                                                                    |                       |
| JBAN La                                                                                                    |                       |
|                                                                                                    |                       |
| BIC                                                                                                    |                       |
|                                                                                                    |                       |
| Kreditinstitut                                                                                                    |                       |
|                                                                                                    |                       |
|                                                                                                    |                       |
| SEPA-Verwendung der neuen Bankverbindung                                                                                                    |                       |
| Die neue Bankverbindung soll für ein SEPA-Lastschriftmandat genutzt werden                                                                                                    |                       |
| ⊖ Ja<br>⊖ Nein                                                                                                    |                       |
| Ich ermächtige, die Unfalikasse die von mir zu entrichtenden Zahlungen von meinen o.g. Konto mittels SEPA-Basis-Lastschrift-Basis-Mandat einzuziehen                                                  | I. Zugleich           |
| weise ich mein Kreditinstitut an, die von der Unfallkasse auf mein Konto gezogene Lastschrift einzulösen.                                                                                             |                       |
| O Nein                                                                                                    |                       |
| Hinweis: Ich kann innerhalb von acht Wochen - beginnend mit dem Belastungsdatum - die Erstattung des belasteten Betrages verlangen. Es gelt<br>die mit meinem Kreditinstitut vereinbarten Bedingungen | ten hierbei           |
| ale mit nemen troutmenter ferenseiten wenngengen                                                                                                    |                       |
| Dataianhänga                                                                                                    |                       |
| Vateraimange                                                                                                    |                       |
| sie konnen Lokumente und Hotos/Grafiken als Anhange übermitteln. Erlaubte Hormate sind PUF-Dokumente sowie JPEG-, PNG- oder TIFF-Bilder.                                                              |                       |
| Vaterannang Du<br>Kommentar                                                                                                    | Irchsuchen            |
|                                                                                                    |                       |
| Dateidatum 1 Typ 1 (Datei-)Name 1 Aktionen                                                                                                    |                       |
| Keine Daten in der Tabelle vorhanden                                                                                                    |                       |
| Zugehörige Dokumente                                                                                                    |                       |
| Keine Daten vorhanden                                                                                                    |                       |
|                                                                                                    |                       |
| Speichern/Übermitteln                                                                                                    |                       |
| Sofern ein Feld als Pflichtfeld gekennzeichnet ist, muss es spätestens vor der Übermittlung gefüllt werden.                                                                                           |                       |
| Mitteilung speichern                                                                                                    |                       |

Abbildung 10 Extranet - Bankverbindungsmitteilung

Es besteht die Möglichkeit am SEPA-Lastschriftverfahren teilzunehmen. Bei Fragen wenden Sie sich bitte an die entsprechende Geschäftsstelle.

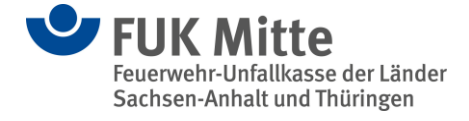

#### 4.2 Adressänderungsmitteilung

| FUK Mitte Feuerwehr-Unfalliases der Länder Sachsen-Anhalt und Thäringen Home Unfallmeidungen Mitteilungen Unternehmensbezogene Daten  Hilfe                                                                                                    | LU Becauter                                                                                 |
|----------------------------------------------------------------------------------------------------|---------------------------------------------------------------------------------------------|
| Adressänderungsmitteilung • Hilfe  Organisationseinheit Name *  Name (Fortführung)                                                                                                    | Mitteilung Neu Systemspeichern Differingensationseinheit Dateianhänge Speichern/Übermittein |
| Straße *     Hausnr. *     PLZ     Ort *       Datelanhänge       Sie konnen Dokumente und Fotos/Grafiken als Anhange übermitteln. Erlaubte Formate sind PDF-Dokumente sowie JPEG-, PNG- oder TIFF-Bilder.       Ø     Datelanhang       Datelanhang       Dateldatum     11       Typ     11       (Datel-)Name     11 |                                                                                             |
| Keine Daten in der Tabelle vorhanden                                                                                                    |                                                                                             |
| Zugehörige Dokumente<br>Keine Daten vorhanden                                                                                                    |                                                                                             |
| Speichern/Übermitteln         Sofern ein Feld als Pflichtfeld gekennzeichnet ist, muss es spätestens vor der Übermittlung gefüllt werden.            Mitteilung speichern         A Mitteilung übermitteln                                                                                                    |                                                                                             |

Abbildung 11 Extranet - Adressänderungsmitteilung

Die neue Adresse eintragen und >>Mitteilung übermitteln<< klicken.

# 5. Beitragsbescheide und Verpflichtungen einsehen

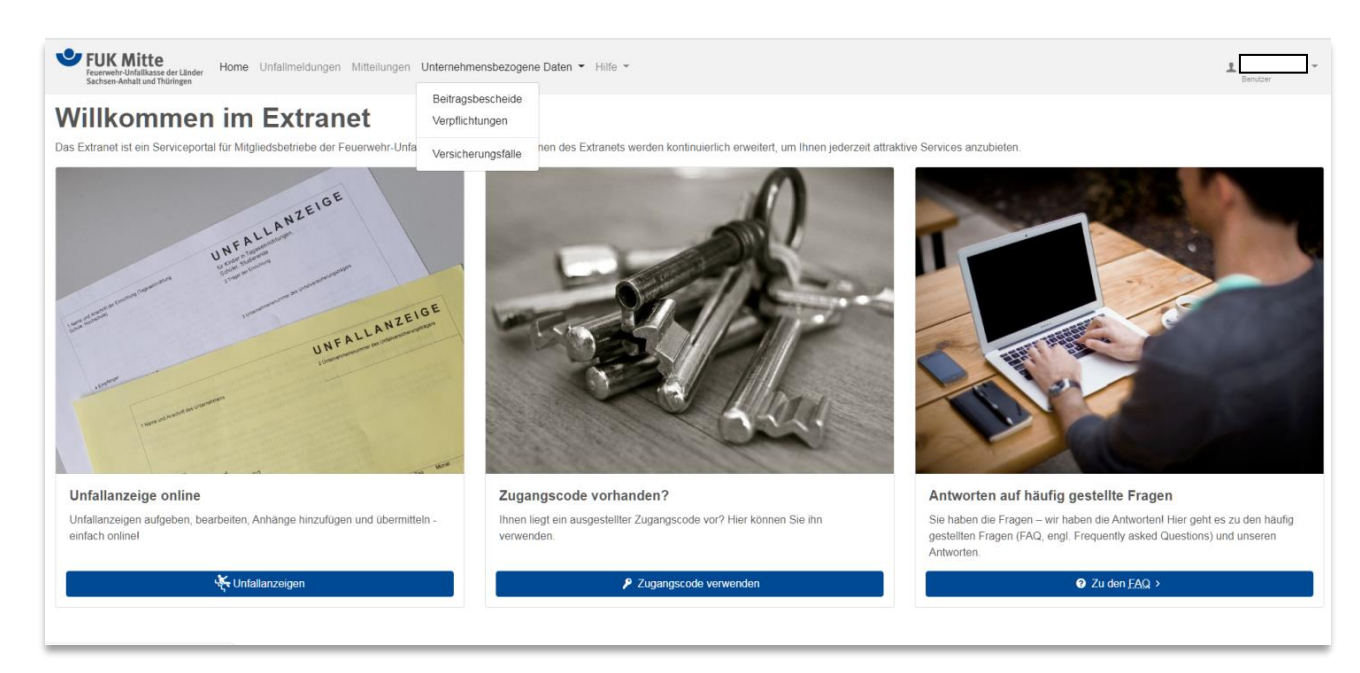

Abbildung 12 Extranet – Willkommensseite – Benutzeroberfläche – unternehmensbezogene Daten

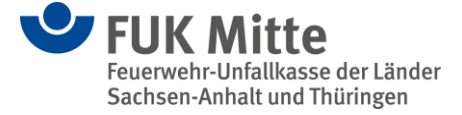

Durch Auswahl des entsprechenden Menüpunktes <<unternehmensbezogene Daten<< und >>Beitragsbescheide<< oder >>Verpflichtungen<< wird die Anzeige der vorhandenen Daten ermöglicht.

| Secrewehr-Linfallikasse der Länder<br>Sachsen-Anhalt und Thüringen | Unternehmensbezogene Daten 👻 Hi | fe ~                                |        |          | 1 senuter ~    |
|--------------------------------------------------------------------|---------------------------------|-------------------------------------|--------|----------|----------------|
| Beitragsbescheide OHIIte                                           |                                 |                                     |        | F        | iltern         |
| Bescheiddatum                                                      | 1↓ Bekanntgabe am               | †↓                                  | Betrag | Aktionen |                |
|                                                                    | к                               | eine Daten in der Tabelle vorhanden |        |          |                |
| Keine Daten vorhanden                                              |                                 |                                     |        |          | Zurück Nächste |

Abbildung 13 Extranet – Übersicht Beitragsbescheide

Es werden alle bestandkräftigen Beitragsbescheide der vergangenen 5 Jahre aufgelistet.

| Furweisch-Unfallkasse der Länder<br>Sechsen-Anhalt und Thüringen Home Unfallmeldungen Mir | teilungen Unternehmensbezogene [ | Daten - Hilfe -                      |           | Senutzer -     |
|-------------------------------------------------------------------------------------------|----------------------------------|--------------------------------------|-----------|----------------|
| Verpflichtungen © Hilfe<br>10 • Einträge anzeigen                                         |                                  |                                      |           | Filtern        |
| Zahlungsziel                                                                              | 1↓ Betrag                        | 1. Mahnstufe                         | Zahlweise |                |
|                                                                                           |                                  | Keine Daten in der Tabelle vorhanden |           |                |
| Keine Daten vorhanden                                                                     |                                  |                                      |           | Zurück Nächste |

Abbildung 14 Extranet – Übersicht Verpflichtungen

Hier werden, sortiert nach fälligen Zahlungszielen, die aktuell noch nicht getilgten Beiträge aus Beitragsverpflichtungen ausgewiesen. Bereits vollständig beglichene Verpflichtungen erscheinen hier nicht mehr.

### 6. Versicherungsfälle recherchieren

Durch Auswahl des entsprechenden Menüpunktes << unternehmensbezogene Daten << und >> Versicherungsfälle << wird die Anzeige der vorhandenen Daten ermöglicht.

| Fuk Mitte<br>Feuerwehr-Unfallmasse der Länder Home Unfallmeidungen Mitteilungen Ur | nternehmensbezogene Daten 👻 Hilfe | *                                 |            |                 | 1 Republic    |
|------------------------------------------------------------------------------------|-----------------------------------|-----------------------------------|------------|-----------------|---------------|
| Versicherungsfälle •ни•                                                            |                                   |                                   |            |                 |               |
| Einschränkende Suchkriterien zur Recherche bei der Unfallkasse                     |                                   |                                   |            |                 |               |
| Quartal *                                                                          | Jahr in Form JJJJ \star           |                                   |            |                 |               |
| 4. Quartal (01.1031.12.)                                                           | ¢ 2019                            |                                   |            |                 |               |
| Q Suchen                                                                           |                                   |                                   |            |                 |               |
| 10 • Einträge anzeigen                                                             |                                   |                                   |            |                 | Filtern       |
| Aktenzeichen                                                                       | 1↓ Geburtsdatum                   | Unfalldatum                       | Meldedatum | Betriebsstaette | SUV/AUV       |
|                                                                                    | Keir                              | ne Daten in der Tabelle vorhanden |            |                 |               |
| Keine Daten vorhanden                                                              |                                   | CSV-Export 🛛 🖶 PDF-Export         |            |                 | Zurück Nächst |

Abbildung 15 Extranet – Übersicht Versicherungsfälle

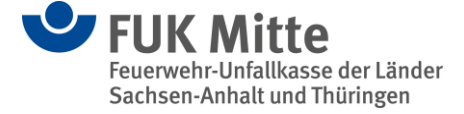

Hier können die im Bereich des jeweiligen Mitgliedsunternehmens gespeicherten Versicherungsfälle recherchiert werden.

# 7. Profildaten einsehen

Weiterhin können über den Menüpunkt "Benutzer" im "Profil" die zugeteilten Rechte sowie Benutzergruppen eingesehen werden.

| Furverwehr Uddillissis efer Lander<br>Sachsen Anhalt und Thürlingen                                                                                                    | 1 Sendar                                                                                                    |
|----------------------------------------------------------------------------------------------------|----------------------------------------------------------------------------------------------------|
| Profil  Zugangsspezifikation Benzterkernung  Zugang aktiv  Persönliche Daten Nachname Vorname                                                                                                    | Profil<br>Erstellt. 12.02.2020 11.01 ( • Automatischer Abgleich)<br>Bearbeitet. 12.02.2020 11.42 ( 4<br>Letzter erfolgreicher Login: 12.02.2020 13.57<br>Zugangspezifikation<br>Persönliche Daten<br>Rechte<br>Gruppen Versicherungsfattanzeige<br>Profildaten Unfallkasse |
| Rechte       1         Sie besitzen folgende Rechte       1         Recht zur Ebestbeitung des eigenen Profilis       1         Recht zur Einsicht in Beitragsbescheide       1         Recht zur Einsicht in Verpflichtungen       1         Recht zur Einsicht in Verpflichtungen       1         Recht zur Einsicht in Verpflichtungen       1         Recht zur Einsicht in Verpflichtungen       1         Recht zur Kutzung von Adressanderungsmitteilungen       1         Recht zur Nutzung von Freitextmitteilungen       1         Recht zur Nutzung von Freitextmitteilungen       1         Recht zur Obermittlung von Mitteilungen an Unfalikasse       1         Recht zur Ubermittlung von Unfalikasse       1         Recht zur Obermittlung von Unfalikasse       1         I bis 9 von 9 Einträgen       1 | Profil Erstellt: 12.02.2020 11:01 ( • Automutischer Abgleich) Bearbeitet: 12.02.2020 11:42 (                                                                                                    |
| Gruppen für elektronische Versicherungsfallanzeigen         Sie gehören bei der elektronischen Unfallanzeige zu folgenden Benutzergruppen         Benutzergruppe_allgemein         1 bis 1 von 1 Einträgen             Profildaten Unfallkasse    Ihre Einrichtung innerhalb des EDV-System der Unfallkasse ist:          Diese Einrichtung ist Teil des Mitgliedsunternehmens:                                                                                                    | Erstellt. 12.02.2020 11.01 ( Automatischer Abgleich)<br>Bearbeitet. 12.02.2020 11.42 ( 1 )<br>Letzter drigericher Login. 12.02.2020 13.57<br>Zugangsspezifikation<br>Persönliche Daten<br>Rechte<br>Gruppen Versicherungsfallanzeige<br>Profitiaten Unfallkasse            |

Abbildung 16 Extranet - Profilübersicht